## Czy wiesz, że po wybraniu z listy dokumentu PZ w kontrolce Dane tabelaryczne można pobrać do poszczególnych kolumn informacje z tego dokumentu?

Po wybraniu z listy w kontrolce Dane tabelaryczne dokumentu PZ, podepnie się on jako dokument elektroniczny w drugiej kolumnie (PZ) oraz uzupełni się Kontrahent i wartość netto z tego dokumentu.

https://pomoc.comarch.pl/dms/wp-content/uploads/2025/06/pz2.mp
4

Konfiguracja przykładu – przykład dotyczy Comarch DMS we współpracy z Comarch ERP XL:

1. W definicji typu obiegu w kontrolce typu Dane tabelaryczne
o nazwie "PZ" (identyfikator kontrolki: DT) zdefiniowano
kolumny:

- "ListaPZ" (identyfikator kolumny: ListaPZ) typ Lista
- "PZ" (identyfikator kolumny: PZ) typ Dokument elektroniczny

- "Kontrahent" (identyfikator kolumny: Kontrahent) – typ Kontrahent
- "Netto" (identyfikator kolumny: Netto) typ Liczba stałoprzecinkowa

2. W kontrolce typu Dane tabelaryczne o nazwie "PZ" (identyfikator kontrolki: DT) na zakładce Listy zdefiniowano zapytanie pobierające dokumenty PZ z Comarch ERPXL:

select
trn\_gidnumer,cdn.numerdokumentu(trN\_GIDTyp,TrN\_SpiTyp,Trn\_TRNT
yp,TrN\_TrNNumer,TrN\_TrNRok, TrN\_TrNSeria, TrN\_trNMiesiac) from
cdn.TraNag where
Trn\_GIdTyp=1489

| Karta objegu                                                                                                    | ~     | KONUOKI                |                                       |
|----------------------------------------------------------------------------------------------------|-------|------------------------|---------------------------------------|
|                                                                                                    |       | Szukaj                 | × (                                   |
| iest<br>Sample text                                                                                                    |       |                        |                                       |
|                                                                                                    |       | Karta obiegu           |                                       |
| PZ                                                                                                    |       | [Tekst] Test           |                                       |
|                                                                                                    |       | [Dane tabelaryczne] PZ |                                       |
| $(\bullet)$                                                                                                    |       |                        |                                       |
|                                                                                                    |       |                        |                                       |
| Zapytanie SQL                                                                                                    | _ 🗆 × |                        |                                       |
|                                                                                                    |       |                        |                                       |
| Uwaga! Wprowadzenie niepoprawnych danych może powodować błędy aplikacji.                                                                                             |       | Dane tabelaryczne      |                                       |
| Treść zapytania: <ol> <li>select trn_gidnumer,cdn.numerdokumentu(trN_GIDTyp,TrN_SpITyp, Trn_TRNTyp,TrN_TrNNumer,TrN_TrNRok, TrN_TrNSeria, TrN_trNMiesiac)</li> </ol> |       | OGÓLNE LISTY INIC      | CJOWANIE WARTOŚCI OGRANICZENIE EDYCJI |
| 2 from cdn.Trallag where Trn_GIdTyp=1489                                                                                                    |       |                        | Lista 1                               |
|                                                                                                    |       |                        |                                       |
|                                                                                                    |       | Nazwa                  | Listy PZ                              |
|                                                                                                    |       | Inicjowanie            | SQL ERP                               |
|                                                                                                    |       | Rodzaj identyfikatora  | Int                                   |
|                                                                                                    |       | Nazwa spółki           | ERPXL                                 |
|                                                                                                    |       |                        | Pokaż Usuń                            |
|                                                                                                    |       | Tryb pracy             | Lista                                 |
|                                                                                                    |       |                        | Lista                                 |

Zapytanie w kontrolce typu Dane tabelaryczne na zakładce Listy

3. W kontrolce typu Dane tabelaryczne na zakładce Inicjowanie

wartości w polu "Kontrolki powiązane" dodano obserwację kontrolki przez samą siebie oraz w polu "Wzór na wartość" wybrano "SQL ERP" i zdefiniowano zapytanie:

```
if @DT_Column@ =1
Begin
update @DT@ set [PZ_ID] =(select [ListaPZ] from @DT@ where P
OS= @DT_Row@ ) where POS= @DT_Row@
update @DT@ set [Kontrahent]= (select Knt_GidNumer from cdn.
TraNag
join cdn.kntkarty on TrN_KntNumer=Knt_GIDNumer
where TrN_GIDNumer=[ListaPZ]) where POS= @DT_Row@
update @DT@ set [Netto]=(select top 1 TrN_NettoP from cdn.Tra
Nag
join cdn.TraElem on TrE GIDNumer=TrN GIDNumer
```

```
where TrN_GIDNumer=[ListaPZ]) where POS= @DT_Row@
```

select \* from @DT@
END

| arta obiegu                                                                                                    |                                                                                                    | ^                                                                                            |                                                                                                    |                                                 |                           |  |
|----------------------------------------------------------------------------------------------------|----------------------------------------------------------------------------------------------------|----------------------------------------------------------------------------------------------|----------------------------------------------------------------------------------------------------|-------------------------------------------------|---------------------------|--|
| liest<br>Sample text<br>₽Z<br>LP ListaPZ PZ Kontrahent Netto                                                                                                    |                                                                                                    | Szukaj     Szukaj     ZAKŁADKA 1     Karta obiegu     [Tekst] Test     [Dane tabelaryczne] P | Szukaj ×<br>ZAKŁADKA 1<br>Karta obiegu<br>[Tekst] Test<br>[Dane tabelaryczne] PZ                   |                                                 |                           |  |
| Wyra                                                                                                    | żenie kontrolki                                                                                            | _ 🗆 ×                                                                                        |                                                                                                    |                                                 |                           |  |
| Unique final marks y controlers inder providence improve<br>if g @prove index y controlers inder providence index and a set of the set of the set | us.<br>TT_Row@ ) where POS- @OT_Row@                                                                       |                                                                                              | Dane tabelaryczne<br>OGÓLNE LISTY II<br>Inicjowanie wartości<br>Inicjowanie<br>Kontrolki powiązane | IICJOWANIE WARTOŚCI<br>Brak<br>PZ (DT)<br>Dodaj | OGRANICZENIE EDYCJI<br>ชิ |  |
| <ul> <li>Kontrolki</li> <li>^initSenderControlName</li> <li>^SenderControlName</li> <li>pr</li> </ul>                                                                                                    | Składnia:<br>SELECT<br>int - Id Stanowiska (ListaPZ)<br>int, Int - PZ_TYPE, PZ_ID<br>int - ID (Kontrahent) |                                                                                              | Wzór na wartość<br>Nazwa spółki                                                                    | ERPXL<br>Ustaw                                  |                           |  |

Zapytanie w kontrolce typu Dane tabelaryczne– zakładka inicjowanie wartości

## 4. Zapisano zmiany, klikając w przycisk (E) [Zapisz].

Po wprowadzonych powyżej zmianach, gdy na dokumencie Comarch DMS wybrano z listy "ListaPZ" dokument PZ, podpina się on w drugiej kolumnie (PZ), uzupełniają się również wartości dla tego dokumentu: kontrahent w kolumnie "Kontrahent" i wartość netto w kolumnie "Netto".

| PZ                          |           |             |              |          |                    |                    |                 |                  |        |        |                    |        |                |
|-----------------------------|-----------|-------------|--------------|----------|--------------------|--------------------|-----------------|------------------|--------|--------|--------------------|--------|----------------|
| LP                          | ListaPZ   |             |              |          | PZ                 |                    | Kontrahent      |                  |        |        | Netto              |        |                |
| 1                           | PZ-4/1    | 9/TEST/12   | 2            | ~        | 🗐 🛞 PZ-4           | /19/TEST/12        | 🗏 🛞 [K1] Ka     | ntrahent1        |        |        | 100,00             |        |                |
| <b>(</b>                    |           |             |              |          |                    |                    |                 |                  |        |        |                    |        |                |
| 🔍 Doku                      | iment - P | rzyjęcie ze | wnętrzne [PZ | -4/19/TE | ST/12] (rozliczony | ) - zostanie zmier | niony           |                  |        |        |                    | -      | ×              |
| <b>.</b>                    |           | -           | - !          |          | 44 - 33            | <b>i</b>           | - 7 6           |                  |        |        |                    |        |                |
| Ogólne                      | Kontrahe  | nt Kaucje   | Płatności Na | agłówek  | Księgowość VAT     | Intrastat Atry     | outy Załączniki |                  |        |        | 🗖 Do buf           |        | <u>b</u> ufora |
| Kont                        | rahent    | - K1        |              |          |                    |                    | p               |                  |        |        | Netto:             | 100.00 |                |
| Kontrah                     | nent1     |             |              |          |                    |                    |                 |                  |        |        | Brutto:<br>Kaucie: | 123.00 |                |
| K <u>r</u> aj               | wysyłki   | PL          | Polska       |          |                    |                    |                 |                  |        |        | Zapłacono:         | 0.00   |                |
| <u>T</u> ransakcja: Krajowa |           |             |              |          |                    | •                  | Do zapłaty:     | 0.00             | '  🔳   |        |                    |        |                |
| <u>D</u> ostawa             | 2ostawa:  |             |              |          |                    |                    |                 |                  |        |        |                    |        |                |
| <u>R</u> odzaj t            | ransportu | 3 💌         | Transport dr | ogowy    |                    |                    |                 |                  |        |        |                    |        |                |
|                             |           |             |              |          |                    |                    |                 |                  |        |        |                    |        |                |
| 🗖 Błatr                     | ność:     |             |              |          |                    |                    |                 |                  |        |        |                    |        |                |
| L                           | Lp. Tov   | /ar         | Ilość        | Jm.      | Cena nett          | o Cena bru         | tto Wa          | rtości<br>Brutto | Rabat  | Nazwa  |                    | ^      |                |
| 0                           | 0001 T1   |             | 1.0000       | szt.     | 100.0000 PL        | N 123.0000 I       | PLN 100.00 PLN  | 123.00 PLN       | -8.51% | Towar1 |                    |        |                |
|                             |           |             |              |          |                    |                    |                 |                  |        |        |                    |        | -              |

Pobranie danych z dokumentu PZ

Rozpoczynasz pracę z Comarch DMS i chcesz dowiedzieć się, jak korzystać z programu? A może masz już podstawową wiedzę o Comarch DMS i chcesz dowiedzieć się więcej?

Sprawdź Szkolenia Comarch DMS!